### <u>Gebruik de upload tool om een pro forma factuur te maken in</u> <u>SRM op basis van een excel file</u>

| 1. | Inleiding                                | .2 |
|----|------------------------------------------|----|
| 2. | Stap één : opladen van de txt-file       | .3 |
| 3. | Stap twee : confirmatie van de pro forma | .8 |

## 1. Inleiding

Deze tool laat je toe om op een snelle manier meerdere items tegelijkertijd toe te voegen aan je pro forma factuur ipv ze één voor één te moeten selecteren in je cataloog.

Dit is interessant indien je meer dan 10-15 items aan je pro forma factuur wil toevoegen.

Je kan de tool gebruiken om meerdere item tegelijkertijd op te laden, maar niet om bijlagen of commentaar toe te voegen.

Wanneer u een pro forma factuur aanmaakt met behulp van die tool, krijgt de pro forma de status 'Opgeslagen'. Dit betekent dat ze eerst nog moet worden bevestigd door uzelf vooraleer ze ter goedkeuring aan de Elia verantwoordelijke wordt voorgelegd. U doet dit via het menu "Overview confirmations".

Met die tool bestaat het proces dus uit **twee stappen** : opladen + confirmatie.

Om de tool te kunnen gebruiken, moet de excel file de volgende gegevens/kolommen bevatten:

| X   | <sup>ي</sup> ع رد 🛃                                 | - 📴 🗋 I =   |    | Décompte travaux ch                     | nantie         | er XXXXX-FABRICOM.xlsx -            |
|-----|-----------------------------------------------------|-------------|----|-----------------------------------------|----------------|-------------------------------------|
| Fi  | ile Home                                            | e Insert    | Pa | age Layout Formulas                     | D              | ata Review View                     |
| Pas | Le<br>↓ Cut<br>↓ Copy<br>↓ Copy<br>↓ Copy<br>↓ Copy | t Painter B | I  | • • A<br><u>u</u> • <u>a</u> • <u>a</u> | А <sup>*</sup> | <b>=</b> = <b>≥</b> ≫*<br>E = = ¢¢‡ |
|     | Clipboard                                           | 5           |    | Font                                    | - Fai          | Alignmei                            |
|     | AutoShape 3                                         | 807 🔫 🕐     | _  | Ĵ <sub>x</sub>                          |                |                                     |
|     | A                                                   | В           |    | С                                       |                | D                                   |
| 1   | PO                                                  | Poitem      |    | Sup Partnr                              |                | Qty                                 |
| 2   | 48122394                                            |             | 1  | 10001-L9                                |                | 1                                   |
| 3   | 48122394                                            |             | 1  | 10002-L9                                |                | 2                                   |
| 4   | 48122394                                            |             | 1  | 10004-L9                                |                | 3                                   |
| 5   | 48122394                                            |             | 1  | 10005-L9                                |                | 1                                   |
| 6   | 48122394                                            |             | 1  | 10006-L9                                |                | 2                                   |
| 7   | 48122394                                            |             | 1  | 10007-L9                                |                | 3                                   |
| 8   | 48122394                                            |             | 1  | 10008-L9                                |                | 1                                   |
| 9   | 48122394                                            |             | 1  | 10009-L9                                |                | 2                                   |
| 10  | 48122394                                            |             | 1  | 10010-L9                                |                | 3                                   |
| 11  | 48122394                                            |             | 1  | 10011-L9                                |                | 1                                   |
| 12  | 48122394                                            |             | 1  | 10012-L9                                |                | 2                                   |
| 13  | 48122394                                            |             | 1  | 10013-L9                                |                | 3                                   |
| 14  | 48122394                                            |             | 1  | 10014-L9                                |                | 1                                   |
| 15  | 48122394                                            |             | 1  | 10015-L9                                |                | 2                                   |
| 16  | 48122394                                            |             | 1  | 10016-L9                                |                | 3                                   |
| 17  |                                                     |             |    |                                         |                |                                     |
| 18  |                                                     |             |    |                                         |                |                                     |

- **PO** : nummer van de bestelling 48xxxxx waarop de pro forma factuur betrekking heeft.
- **POitem** : item-nummer waarop de pro forma factuur betrekking heeft.
- **Supp Partnr** : leveranciers-productnummer. Dit nummer dient hetzelfde te zijn als datgene vermeld in de SRM-cataloog.
- **Qty** : hoeveelheid voor de betrokken item waarop de pro forma factuur betrekking heeft.

De excel file dient eerst te worden <u>omgezet in een **TXT-file**</u> alvorens hij kan worden opgeladen.

## 2. Stap één : opladen van de txt-file

Na login in SRM, klik op het menu "Confirmation Upload Tool".

| ∢Terug Verder ►          | Favorieten EN FR NL                                  |                          |                   |                                             |                                         | Welkom: M       | r. Fabricom GTI |
|--------------------------|------------------------------------------------------|--------------------------|-------------------|---------------------------------------------|-----------------------------------------|-----------------|-----------------|
| Central Confirmat        | tion                                                 |                          |                   |                                             |                                         |                 |                 |
| Create confirmation      | Confirmation Upload Tool                             | Overview Confirmations   | Uitgebreid zoeken | User Manual SUS                             | Overzicht Reque                         | est for Invoice | User Manu       |
| Central Confirm          | nation                                               |                          |                   |                                             |                                         | Volledig sc     | herm Opties 🔻   |
| 5 <sup>10</sup> 9)<br>22 | Create confirmation                                  |                          |                   | <u>User Manual SUS</u><br>User Manual SUS   | 1                                       |                 |                 |
| <u>_</u>                 | Confirmation Upload Tool                             | ]                        |                   | Overzicht Reques                            | <u>st for Invoice</u><br>st for Invoice |                 |                 |
|                          | Overview Confirmations                               |                          |                   | <u>User Manual Refi</u><br>User Manual Refi | <u>n</u>                                |                 |                 |
|                          | <u>Uitgebreid zoeken</u><br>Bestaande winkelwagens e | n andere documenten zoek | en                |                                             |                                         |                 |                 |

Vul het **bestelnummer** in en klik op "Start".

Opmerking : U kunt het veld 'Purchase order' ook leeg laten. In dat geval krijgt u al uw openstaande bestellingen te zien.

| Cre | ate confirma | ation Confirmatio     | on Upload 1  | Tool   | Overview Confir | rmations  | Uitgebreid zoeken  | User Manual   | SU |
|-----|--------------|-----------------------|--------------|--------|-----------------|-----------|--------------------|---------------|----|
|     | Central Co   | onfirmation > Confirm | nation Uploa | d Tool | I               |           |                    |               |    |
|     |              |                       |              |        |                 |           |                    |               |    |
|     | Num          | mer van hestelling:   |              |        |                 |           |                    |               |    |
|     | 481223       |                       |              |        |                 |           |                    |               |    |
|     | Start        | - PFC                 |              |        |                 |           |                    |               |    |
|     | Start        | ummar van haatalling  | Depitio N    | laam   | Assessment door | Lovering  | wityopringodatum   | Assessment    |    |
|     | in a         | unimer van bestelling | PUSILIC IN   | aani   | Aangemaaki 0001 | Levenings | -/uitvoeningsuatum | Aangemaakt op |    |
|     |              |                       |              |        |                 |           |                    |               |    |
|     |              |                       |              |        |                 |           |                    |               |    |
|     |              |                       |              |        |                 |           |                    |               |    |
|     |              |                       |              |        |                 |           |                    |               |    |
|     |              |                       |              |        |                 |           |                    |               | -  |
|     |              |                       |              |        |                 |           |                    |               |    |

Kies de lijn waarvoor je een pro forma wil aanmaken en klik op icoontje "Start".

Let op : bevat de bestelling meerdere items, selecteer dan de correcte item, want de keuze van een bestellijn met het SUS-proces heeft een invloed ! De pro forma zal met die bestellijn gelinkt worden.

| Cre | ate conf        | irmation Confirmation          | on Uploa  | d Tool Overview Confirmations | s Uitgebreid zoe | ken User Manual SUS         | Overzicht Request for Invoice |
|-----|-----------------|--------------------------------|-----------|-------------------------------|------------------|-----------------------------|-------------------------------|
|     | Centra          | al Confirmation > Confirm      | mation Up | load Tool                     |                  |                             |                               |
|     | N<br>481<br>Sta | ummer van bestelling:<br>22394 |           |                               |                  |                             |                               |
|     | _               | Nummer van bestelling          | Positie   | Naam                          | Aangemaakt door  | Leverings-/uitvoeringsdatum | Aangemaakt op                 |
|     |                 | 48122394                       | 00001     | SC GOUY - Travaux câbles 2014 | Stéphanie Horré  | 23.01.2014                  | 23.01.2014                    |
|     |                 |                                |           |                               |                  |                             |                               |
|     |                 |                                |           |                               |                  |                             |                               |
|     |                 |                                |           |                               |                  |                             |                               |

Vul "Confirmation Name" en "Reference document" in en klik op de knop "Browse".

| Те | rug               |                                         |        |                               |           |             |         |         |            |              |                 |            |           |   |
|----|-------------------|-----------------------------------------|--------|-------------------------------|-----------|-------------|---------|---------|------------|--------------|-----------------|------------|-----------|---|
| Na | am van bevestigir | ig: Werf XXXXXXXXX N                    | lummer | r van bestelling: 0048122394  |           |             |         |         |            |              |                 |            |           |   |
|    | Boekingsdatu      | m: 01.07.2014 😰                         | Refer  | rentiedocument: PF 12345      | ×         |             |         |         |            |              |                 |            |           | _ |
|    | Positienummer     | Product                                 |        | Product omschrijving          | Categorie | Hoeveelheid | Eenheid | Product | Nettoprijs | Prijseenheid | Leverancierprd. | Bestelling | Positie   |   |
|    | 800000001         | 000000000000000000000000000000000000000 | 00000  | SC GOUY - Travaux câbles 2014 |           | 1,0         | SU      |         | 0,00       | 0            |                 | 0048122394 | 000000001 |   |
|    | 0000000001        | 000000000000000000000000000000000000000 | 00000  | SC GOUY - Travaux câbles 2014 | D130POC   | 1,0         | SU      |         | 0,00       | 1            |                 | 0048122394 | 000000001 |   |
|    |                   |                                         |        |                               |           |             |         |         |            |              |                 |            |           |   |
|    |                   |                                         |        |                               |           |             |         |         |            |              |                 |            |           |   |
|    |                   |                                         |        |                               |           |             |         |         |            |              |                 |            |           |   |
|    |                   |                                         |        |                               |           |             |         |         |            |              |                 |            |           |   |
|    |                   |                                         |        |                               |           |             |         |         |            |              |                 |            |           |   |
|    |                   |                                         |        |                               |           |             |         |         |            |              |                 |            |           |   |
|    |                   |                                         |        |                               |           |             |         |         |            |              |                 |            |           |   |
|    |                   |                                         |        |                               |           |             |         |         |            |              |                 |            |           |   |
|    |                   |                                         |        |                               |           |             |         |         |            |              |                 |            |           |   |
|    |                   |                                         |        |                               |           |             |         |         |            |              |                 |            |           |   |
|    |                   |                                         |        |                               |           |             |         |         |            |              |                 |            |           |   |
|    |                   |                                         |        |                               |           |             |         |         |            |              |                 |            |           |   |
|    |                   |                                         |        |                               |           |             |         |         |            |              |                 |            |           | - |
|    |                   | Browse Opload                           |        |                               |           |             |         |         |            |              |                 |            |           |   |

Selecteer de op te laden <u>txt file</u>. **Die file moet een TXT zijn**.

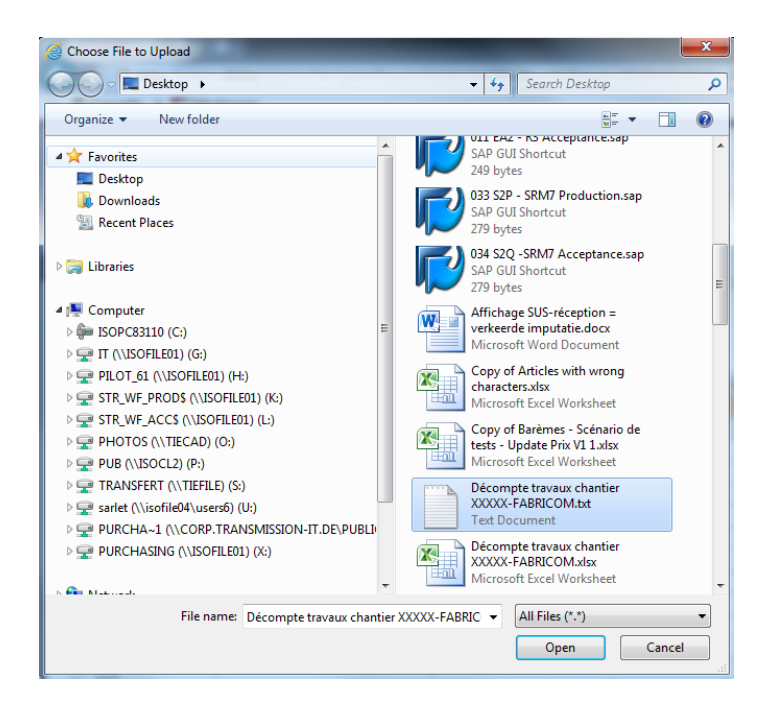

Voorbeeld (met xls-file op blad 1):

| PO<br>48122<br>48122<br>48122<br>48122    | 2394<br>2394<br>2394<br>2394 | Poitem | Sup<br>1<br>1 | Partnr Qty<br>10001-L9<br>10002-L9 | 1 |
|-------------------------------------------|------------------------------|--------|---------------|------------------------------------|---|
| PO<br>48122<br>48122<br>48122<br>48122    | 2394<br>2394<br>2394<br>2394 | Poitem | Sup<br>1<br>1 | Partnr Qty<br>10001-L9<br>10002-L9 | 1 |
| 48122<br>48122<br>48122<br>48122<br>48122 | 2394<br>2394<br>2394<br>2394 |        | 1<br>1        | 10001-L9<br>10002-L9               | 1 |
| 48122<br>48122<br>48122                   | 2394<br>2394<br>2394         |        | 1             | 10002-19                           | - |
| 48122<br>48122                            | 2394                         |        |               | 10002-63                           | 2 |
| 48122                                     | 2204                         |        | 1             | 10004-L9                           | 3 |
|                                           |                              |        | 1             | 10005-L9                           | 1 |
| 48122                                     | 2394                         |        | 1             | 10006-L9                           | 2 |
| 48122                                     | 2394                         |        | 1             | 10007-L9                           | 3 |
| 48122                                     | 2394                         |        | 1             | 10008-L9                           | 1 |
| 48122                                     | 2394                         |        | 1             | 10009-L9                           | 2 |
| 48122                                     | 2394                         |        | 1             | 10010-L9                           | 3 |
| 48122                                     | 2394                         |        | 1             | 10011-L9                           | 1 |
| 48122                                     | 2394                         |        | 1             | 10012-L9                           | 2 |
| 48122                                     | 2394                         |        | 1             | 10013-L9                           | 3 |
| 48122                                     | 2394                         |        | 1             | 10014-L9                           | 1 |
| 48122                                     | 2394                         |        | 1             | 10015-L9                           | 2 |
| 48122                                     | 2394                         |        | 1             | 10016-L9                           | 3 |
|                                           |                              |        |               |                                    |   |
|                                           |                              |        |               |                                    |   |

#### **Opmerkingen** :

1. De eerste lijn dient steeds de omschrijving van de kolommen te bevatten en zal niet in aanmerking genomen worden.

2. Let erop dat de hoeveelheden een komma bevatten (geen punt) om de decimalen aan te duiden.

3. De item-nummers waarvoor er geen correct leveranciersproductnummer wordt gevonden in de cataloog, zullen niet worden opgeladen.

4. Enkel correcte bestellijnen zijn opgeladen.

Klik op de knop "**Upload**".

| Ter<br>Naa | ug<br>m van bevestigir | ng: Werf XXXXXXXXXX Nummer              | r van bestelling: 0048122394  |           |             |         |         |            |              |                 |            |           |  |
|------------|------------------------|-----------------------------------------|-------------------------------|-----------|-------------|---------|---------|------------|--------------|-----------------|------------|-----------|--|
|            | Boekingsdatu           | m: 01.07.2014 😨 Refer                   | rentiedocument: PF 12345      |           |             |         |         |            |              |                 |            |           |  |
|            | Positienummer          | Product                                 | Product omschrijving          | Categorie | Hoeveelheid | Eenheid | Product | Nettoprijs | Prijseenheid | Leverancierprd. | Bestelling | Positie   |  |
|            | 800000001              | 000000000000000000000000000000000000000 | SC GOUY - Travaux câbles 2014 |           | 1,0         | SU      |         | 0,00       | 0            |                 | 0048122394 | 000000001 |  |
|            | 000000001              | 000000000000000000000000000000000000000 | SC GOUY - Travaux câbles 2014 | D130POC   | 1,0         | SU      |         | 0,00       | 1            |                 | 0048122394 | 000000001 |  |
|            |                        |                                         |                               |           |             |         |         |            |              |                 |            |           |  |
|            |                        |                                         |                               |           |             |         |         |            |              |                 |            |           |  |
|            |                        |                                         |                               |           |             |         |         |            |              |                 |            |           |  |
|            |                        |                                         |                               |           |             |         |         |            |              |                 |            |           |  |
|            |                        |                                         |                               |           |             |         |         |            |              |                 |            |           |  |
|            |                        |                                         |                               |           |             |         |         |            |              |                 |            |           |  |
|            |                        |                                         |                               |           |             |         |         |            |              |                 |            |           |  |
|            |                        |                                         |                               |           |             |         |         |            |              |                 |            |           |  |
|            |                        |                                         |                               |           |             |         |         |            |              |                 |            |           |  |
|            |                        |                                         |                               |           |             |         |         |            |              |                 |            |           |  |
|            |                        |                                         |                               |           |             |         |         |            |              |                 |            |           |  |
|            |                        |                                         |                               |           |             |         |         |            |              |                 |            |           |  |
|            |                        |                                         |                               |           |             |         |         |            |              |                 |            |           |  |
| C:\U       | sers\sarlet\Desk       | top\D Browse Upload                     |                               |           |             |         |         |            |              |                 |            |           |  |

#### Resultaat :

| Vo  | orlopig opslaan   | Trug                                    |                                          |           |             |         |         |            |              |                 |            |           |   |
|-----|-------------------|-----------------------------------------|------------------------------------------|-----------|-------------|---------|---------|------------|--------------|-----------------|------------|-----------|---|
| Nas | in van bevestigin | g: Werf XXXXXXXX Numme                  | r van bestelling: 0048122394             |           |             |         |         |            |              |                 |            |           |   |
|     | Boekingsdatu      | m: 01.07.2014 😨 Refe                    | entiedocument: PF 12345                  |           |             |         |         |            |              |                 |            |           |   |
|     | Positienummer     | Product                                 | Product omschrijving                     | Categorie | Hoeveelheid | Eenheid | Product | Nettoprijs | Prijseenheid | Leverancierprd. | Bestelling | Positie   |   |
|     | 800000001         | 000000000000000000000000000000000000000 | SC GOUY - Travaux câbles 2014            |           | 0,000       |         |         | 0,00       | 0            |                 | 0048122394 | 000000001 |   |
|     | 000000001         | 000000000000000000000000000000000000000 | SC GOUY - Travaux câbles 2014            | D130POC   | 1,0         | SU      |         | 0,00       | 1            |                 | 0048122394 | 000000001 |   |
|     | 000000002         | 000000000000000000000000000000000000000 | Personeelsvervoer: ploeg max. 3 man + ui | D130POC   | 1           | DAG     |         | 161,37     | 1            | 10001-L9        | 0048122394 | 000000001 |   |
|     | 000000003         | 000000000000000000000000000000000000000 | Personeelsvervoer: ploeg max. 6 man + ui | D130POC   | 2           | DAG     |         | 180,37     | 1            | 10002-L9        | 0048122394 | 000000001 |   |
|     | 000000004         | 000000000000000000000000000000000000000 | Werfleider - dag (7u-16u), incl. vervoer | D130POC   | 3,0         | UUR     |         | 55,58      | 1            | 10004-L9        | 0048122394 | 000000001 |   |
|     | 000000005         | 000000000000000000000000000000000000000 | Werfleider - avond (16u-22u en van 6u-7u | D130POC   | 1,0         | UUR     |         | 83,36      | 1            | 10005-L9        | 0048122394 | 000000001 |   |
|     | 000000006         | 000000000000000000000000000000000000000 | Werfleider - nacht (22u-6u), incl. vervo | D130POC   | 2,0         | UUR     |         | 111,15     | 1            | 10006-L9        | 0048122394 | 000000001 |   |
|     | 000000007         | 000000000000000000000000000000000000000 | Werfleider - zaterdag, incl. vervoer     | D130POC   | 3,0         | UUR     |         | 83,36      | 1            | 10007-L9        | 0048122394 | 000000001 |   |
|     | 800000008         | 000000000000000000000000000000000000000 | Werfleider - zondag, feestdag of nacht   | D130POC   | 1,0         | UUR     |         | 111,15     | 1            | 10008-L9        | 0048122394 | 000000001 |   |
|     | 000000009         | 000000000000000000000000000000000000000 | Ploegbaas - dag (7u-16u)                 | D130POC   | 2,0         | UUR     |         | 36,29      | 1            | 10009-L9        | 0048122394 | 000000001 |   |
|     | 000000010         | 000000000000000000000000000000000000000 | Ploegbaas - avond (16u-22u en van 6u-7u) | D130POC   | 3,0         | UUR     |         | 54,44      | 1            | 10010-L9        | 0048122394 | 000000001 |   |
|     | 000000011         | 000000000000000000000000000000000000000 | Ploegbaas - nacht (22u-6u)               | D130POC   | 1,0         | UUR     |         | 72,58      | 1            | 10011-L9        | 0048122394 | 000000001 |   |
|     | 000000012         | 000000000000000000000000000000000000000 | Ploegbaas - zaterdag                     | D130POC   | 2,0         | UUR     |         | 54,44      | 1            | 10012-L9        | 0048122394 | 000000001 | - |
|     | 000000013         | 000000000000000000000000000000000000000 | Ploegbaas - zondag, feestdag of nacht v  | D130POC   | 3,0         | UUR     |         | 72,58      | 1            | 10013-L9        | 0048122394 | 000000001 |   |
|     | 000000014         | 000000000000000000000000000000000000000 | Metser, bestrater - dag (7u-16u)         | D130POC   | 1,0         | UUR     |         | 32,30      | 1            | 10014-L9        | 0048122394 | 000000001 | - |
|     |                   | Browse Upload                           |                                          |           |             |         |         |            |              |                 |            |           |   |

Is het resultaat OK, klik dan op "**Voorlopig opslaan**" : de pro forma staat in afwachting in uw <u>lijst "Opgeslagen"</u>.

| e confirmation C                                                                                                    | onfirmation Upload Tool Overview C      | onfirmations Uitgebreid zoeken User      | Manual SUS | Overzicht   | Request fo | r Invoice | User Ma    | nual Refin   |                 |            |         |
|----------------------------------------------------------------------------------------------------|-----------------------------------------|------------------------------------------|------------|-------------|------------|-----------|------------|--------------|-----------------|------------|---------|
| Central Confirmation                                                                                                    | > Confirmation Upload Tool              |                                          |            |             |            |           |            |              |                 |            |         |
|                                                                                                    |                                         |                                          |            |             |            |           |            |              |                 |            |         |
|                                                                                                    |                                         |                                          |            |             |            |           |            |              |                 |            |         |
| 🖌 Uw bevestigin                                                                                                    | g 0020085962 is opgeslagen              |                                          |            |             |            |           |            |              |                 |            |         |
|                                                                                                    |                                         |                                          |            |             |            |           |            |              |                 |            |         |
| Terug                                                                                                    |                                         |                                          |            |             |            |           |            |              |                 |            |         |
| Naam van bevesti                                                                                                    | ging: Werf XXXXXXXXX Numme              | er van bestelling: 0048122394            |            |             |            |           |            |              |                 |            |         |
| Boekingsda                                                                                                    | itum: 01.07.2014 🕅 Refe                 | rentiedocument: PF 12345                 |            |             |            |           |            |              |                 |            |         |
| Positienumme                                                                                                    | r Product                               | Product omschrijving                     | Categorie  | Hoeveelheid | Fenheid    | Product   | Nettopriis | Priiseenheid | Leverancierord  | Bestelling | Positie |
| 800000001                                                                                                    | 000000000000000000000000000000000000000 | SC GOUY - Travaux câbles 2014            | outogono   | 0.000       | Lonnoid    | Trouver   | 0.00       | 0            | Loronanoiorpra. | 0048122394 | 0000000 |
| 000000001                                                                                                    | 000000000000000000000000000000000000000 | SC GOUY - Travaux câbles 2014            | D130POC    | 1.0         | SU         |           | 0.00       | 1            |                 | 0048122394 | 0000000 |
| 000000002                                                                                                    | 000000000000000000000000000000000000000 | Personeelsvervoer: ploeg max. 3 man + ui | D130POC    | 1           | DAG        |           | 161,37     | 1            | 10001-L9        | 0048122394 | 000000  |
| 000000003                                                                                                    | 000000000000000000000000000000000000000 | Personeelsvervoer: ploeg max. 6 man + ui | D130POC    | 2           | DAG        |           | 180,37     | 1            | 10002-L9        | 0048122394 | 0000000 |
| 000000004                                                                                                    | 000000000000000000000000000000000000000 | Werfleider - dag (7u-16u), incl. vervoer | D130POC    | 3,0         | UUR        |           | 55,58      | 1            | 10004-L9        | 0048122394 | 0000000 |
| 000000005                                                                                                    | 000000000000000000000000000000000000000 | Werfleider - avond (16u-22u en van 6u-7u | D130POC    | 1,0         | UUR        |           | 83,36      | 1            | 10005-L9        | 0048122394 | 0000000 |
| 000000006                                                                                                    | 000000000000000000000000000000000000000 | Werfleider - nacht (22u-6u), incl. vervo | D130POC    | 2,0         | UUR        |           | 111,15     | 1            | 10006-L9        | 0048122394 | 0000000 |
| 000000007                                                                                                    | 000000000000000000000000000000000000000 | Werfleider - zaterdag, incl. vervoer     | D130POC    | 3,0         | UUR        |           | 83,36      | 1            | 10007-L9        | 0048122394 | 0000000 |
| 000000008                                                                                                    | 000000000000000000000000000000000000000 | Werfleider - zondag, feestdag of nacht   | D130POC    | 1,0         | UUR        |           | 111,15     | 1            | 10008-L9        | 0048122394 | 0000000 |
| 000000009                                                                                                    | 000000000000000000000000000000000000000 | Ploegbaas - dag (7u-16u)                 | D130POC    | 2,0         | UUR        |           | 36,29      | 1            | 10009-L9        | 0048122394 | 0000000 |
| 000000010                                                                                                    | 000000000000000000000000000000000000000 | Ploegbaas - avond (16u-22u en van 6u-7u) | D130POC    | 3,0         | UUR        |           | 54,44      | 1            | 10010-L9        | 0048122394 | 0000000 |
| 000000011                                                                                                    | 000000000000000000000000000000000000000 | Ploegbaas - nacht (22u-6u)               | D130POC    | 1,0         | UUR        |           | 72,58      | 1            | 10011-L9        | 0048122394 | 0000000 |
| 000000012                                                                                                    | 000000000000000000000000000000000000000 | Ploegbaas - zaterdag                     | D130POC    | 2,0         | UUR        |           | 54,44      | 1            | 10012-L9        | 0048122394 | 0000000 |
| Annual State of State of State | 000000000000000000000000000000000000000 | Ploeobaas - zondag, feestdag of nacht v  | D130POC    | 3,0         | UUR        |           | 72,58      | 1            | 10013-L9        | 0048122394 | 0000000 |
| 000000013                                                                                                    | 000000000000000000000000000000000000000 |                                          |            |             |            |           |            |              |                 |            |         |

#### Opmerking :

Indien het bedrag van de bestelling niet meer voldoende is, krijgt u de volgende errormelding :

Line 1.2: Purchase order limit exceeded

In dit geval sla de pro forma op en neem contact op met de Elia verantwoordelijke opdat het bedrag van de bestelling verhoogd zou worden, want <u>U zal de 2<sup>de</sup> stap niet</u> <u>kunnen uitvoeren</u> (bevestiging van de pro forma).

# 3. Stap twee : confirmatie van de pro forma

Wanner een pro forma opgeslagen is, vindt u deze terug via het menu "**Overview Confirmations**" in de lijst <u>Opgeslagen</u>".

| Centr        | al Confirmation > | Confirmation Upload Tool                |                                          |           |             |         |         |            |              |                 |            |         |
|--------------|-------------------|-----------------------------------------|------------------------------------------|-----------|-------------|---------|---------|------------|--------------|-----------------|------------|---------|
| $\checkmark$ | Uw bevestiging    | 0020085962 is opgeslagen                |                                          |           |             |         |         |            |              |                 |            |         |
|              |                   |                                         |                                          |           |             |         |         |            |              |                 |            |         |
| Те           | rug               |                                         |                                          |           |             |         |         |            |              |                 |            |         |
| Na           | am van bevestigir | ng: Werf XXXXXXXXX Numme                | r van bestelling: 0048122394             |           |             |         |         |            |              |                 |            |         |
|              | Boekingsdatu      | m: 01.07.2014 😨 Refe                    | entiedocument: PF 12345                  |           |             |         |         |            |              |                 |            |         |
|              | Positienummer     | Product                                 | Product omschrijving                     | Categorie | Hoeveelheid | Eenheid | Product | Nettoprijs | Prijseenheid | Leverancierprd. | Bestelling | Positie |
|              | 800000001         | 000000000000000000000000000000000000000 | SC GOUY - Travaux câbles 2014            |           | 0,000       |         |         | 0,00       | 0            |                 | 0048122394 | 000000  |
|              | 000000001         | 000000000000000000000000000000000000000 | SC GOUY - Travaux câbles 2014            | D130POC   | 1,0         | SU      |         | 0,00       | 1            |                 | 0048122394 | 000000  |
|              | 000000002         | 000000000000000000000000000000000000000 | Personeelsvervoer: ploeg max. 3 man + ui | D130POC   | 1           | DAG     |         | 161,37     | 1            | 10001-L9        | 0048122394 | 000000  |
|              | 000000003         | 000000000000000000000000000000000000000 | Personeelsvervoer: ploeg max. 6 man + ui | D130POC   | 2           | DAG     |         | 180,37     | 1            | 10002-L9        | 0048122394 | 000000  |
|              | 000000004         | 000000000000000000000000000000000000000 | Werfleider - dag (7u-16u), incl. vervoer | D130POC   | 3,0         | UUR     |         | 55,58      | 1            | 10004-L9        | 0048122394 | 000000  |
|              | 000000005         | 000000000000000000000000000000000000000 | Werfleider - avond (16u-22u en van 6u-7u | D130POC   | 1,0         | UUR     |         | 83,36      | 1            | 10005-L9        | 0048122394 | 000000  |
|              | 000000006         | 000000000000000000000000000000000000000 | Werfleider - nacht (22u-6u), incl. vervo | D130POC   | 2,0         | UUR     |         | 111,15     | 1            | 10006-L9        | 0048122394 | 000000  |
|              | 000000007         | 000000000000000000000000000000000000000 | Werfleider - zaterdag, incl. vervoer     | D130POC   | 3,0         | UUR     |         | 83,36      | 1            | 10007-L9        | 0048122394 | 000000  |
|              | 800000000         | 000000000000000000000000000000000000000 | Werfleider - zondag, feestdag of nacht   | D130POC   | 1,0         | UUR     |         | 111,15     | 1            | 10008-L9        | 0048122394 | 000000  |
|              | 000000009         | 000000000000000000000000000000000000000 | Ploegbaas - dag (7u-16u)                 | D130POC   | 2,0         | UUR     |         | 36,29      | 1            | 10009-L9        | 0048122394 | 000000  |
|              | 000000010         | 000000000000000000000000000000000000000 | Ploegbaas - avond (16u-22u en van 6u-7u) | D130POC   | 3,0         | UUR     |         | 54,44      | 1            | 10010-L9        | 0048122394 | 000000  |
|              | 000000011         | 000000000000000000000000000000000000000 | Ploegbaas - nacht (22u-6u)               | D130POC   | 1,0         | UUR     |         | 72,58      | 1            | 10011-L9        | 0048122394 | 000000  |
|              | 000000012         | 000000000000000000000000000000000000000 | Ploegbaas - zaterdag                     | D130POC   | 2,0         | UUR     |         | 54,44      | 1            | 10012-L9        | 0048122394 | 000000  |
|              | 000000013         | 000000000000000000000000000000000000000 | Ploegbaas - zondag, feestdag of nacht v  | D130POC   | 3,0         | UUR     |         | 72,58      | 1            | 10013-L9        | 0048122394 | 000000  |
|              | 000000014         | 000000000000000000000000000000000000000 | Metser, bestrater - dag (7u-16u)         | D130POC   | 1,0         | UUR     |         | 32,30      | 1            | 10014-L9        | 0048122394 | 000000  |
|              |                   | Browse Upload                           |                                          |           |             |         |         |            |              |                 |            |         |

Create confirmation Confirmation Upload Tool Overview Confirmations Utgebreid zoeken User Manual SUS Overzicht Request for Invoice User Manual Refin

| cti | eve query's                   |      |                           |                  |                |                      |               | -                                           |                         |        |
|-----|-------------------------------|------|---------------------------|------------------|----------------|----------------------|---------------|---------------------------------------------|-------------------------|--------|
| Bev | estigingen <u>Alle (83)</u> 0 | pge  | slagen (20) In afwachting | goedkeuring (31) | Goedgekeurd (* | 15) Afgewezen (0) Ve | rwijderd (0)  |                                             |                         |        |
| eve | estigingen - Opgeslage        | en   |                           |                  |                |                      |               | •                                           |                         |        |
| s   | Snelle verzorging criteria v  | veer | aeven                     |                  |                |                      |               |                                             |                         |        |
| V   | /iew: * [Standaardview]       |      | Bevestiging creëren       | Weergeven F      | Rewerken Te    | rugzenden Verwijdere | n/storneren V | Vaarderen Ontvanger informeren Afdrukvoorbe | ald Actualiseren Export | ta i   |
| Ē   | Bevestigingsnummer            | Ŧ    | Naam van bevestiging      | Positienummer    | Status         | Referentiedocument   | Product-ID    | Productheschriiving                         | Bevestigde hoeveelheid  | Eenhei |
| 'n  | 20085962                      |      | Werf XXXXXXXX             | 1                | Onneslagen     | PE 12345             | Troductio     | SC GOUX - Travaux câbles 2014               | 1.0                     | SIL    |
| ų   |                               |      | Werf XXXXXXXXX            | 2                | Opgeslagen     | PF 12345             |               | Personeelsvervoer: ploeg max, 3 man + ui    | .,-                     | DAG    |
| -   |                               |      | Werf XXXXXXXXX            | 3                | Opgeslagen     | PF 12345             |               | Personeelsvervoer: ploeg max. 6 man + ui    | 2                       | DAG    |
| -   |                               |      | Werf XXXXXXXXXX           | 4                | Opgeslagen     | PF 12345             |               | Werfleider - dag (7u-16u), incl. vervoer    | 3.0                     | UUR    |
|     |                               |      | Werf XXXXXXXXX            | 5                | Opgeslagen     | PF 12345             |               | Werfleider - avond (16u-22u en van 6u-7u    | 1,0                     | UUR    |
|     |                               |      | Werf XXXXXXXXXX           | 6                | Opgeslagen     | PF 12345             |               | Werfleider - nacht (22u-6u), incl. vervo    | 2,0                     | UUR    |
| 1   |                               |      | Werf XXXXXXXXXX           | 7                | Opgeslagen     | PF 12345             |               | Werfleider - zaterdag, incl. vervoer        | 3,0                     | UUR    |
|     |                               |      | Werf XXXXXXXXXX           | 8                | Opgeslagen     | PF 12345             |               | Werfleider - zondag, feestdag of nacht      | 1,0                     | UUR    |
|     |                               |      | Werf XXXXXXXXXX           | 9                | Opgeslagen     | PF 12345             |               | Ploegbaas - dag (7u-16u)                    | 2,0                     | UUR    |
|     |                               |      | Werf XXXXXXXXXX           | 10               | Opgeslagen     | PF 12345             |               | Ploegbaas - avond (16u-22u en van 6u-7u)    | 3,0                     | UUR    |
|     |                               |      | Werf XXXXXXXXXX           | 11               | Opgeslagen     | PF 12345             |               | Ploegbaas - nacht (22u-6u)                  | 1,0                     | UUR    |
|     |                               |      | Werf XXXXXXXXXX           | 12               | Opgeslagen     | PF 12345             |               | Ploegbaas - zaterdag                        | 2,0                     | UUR    |
|     |                               |      | Werf XXXXXXXXXX           | 13               | Opgeslagen     | PF 12345             |               | Ploegbaas - zondag, feestdag of nacht v     | 3,0                     | UUR    |
|     |                               |      | Werf XXXXXXXXXX           | 14               | Opgeslagen     | PF 12345             |               | Metser, bestrater - dag (7u-16u)            | 1,0                     | UUR    |
|     |                               |      | Werf XXXXXXXXXX           | 15               | Opgeslagen     | PF 12345             |               | Metser, bestrater - avond (16u-22u en va    | 2,0                     | UUR    |
|     |                               |      | Werf XXXXXXXXXX           | 16               | Opgeslagen     | PF 12345             |               | Metser, bestrater - nacht (22u-6u)          | 3,0                     | UUR    |
|     | 20085960                      |      | t                         | 1                | Opgeslagen     | т                    |               | Grondwerken kabels                          | 1,0                     | SU     |
|     | 20085863                      |      |                           | 1                | Opgeslagen     |                      |               | Test Refin                                  | 1,0                     | SU     |
|     | 20085775                      |      | test SRM390               | 1                | Opgeslagen     | SRM390               |               | Personeelsvervoer: ploeg max. 3 man + ui    | 1                       | DAG    |
|     | 20085706                      |      | Test                      | 1                | Opgeslagen     | TEST                 |               | Personeelsvervoer: ploeg max. 3 man + ui    | 1                       | DAG    |

| Bevestiging weergeven |                                                                                                    |              |                   |                                                  |                  |  |  |  |
|-----------------------|----------------------------------------------------------------------------------------------------|--------------|-------------------|--------------------------------------------------|------------------|--|--|--|
|                       | Bewerken Afdrukvoorbeeld   🗭   Sluiten Verwijderen                                                                              |              |                   |                                                  |                  |  |  |  |
| Bev                   | Bevestigingsnummer 20085962 Bestelnummer: 48122394 Status Opgeslagen Bevestigde waarde 2.313,84 EUR                             |              |                   |                                                  |                  |  |  |  |
|                       | Overzicht K                                                                                                    | op Positie   | Notities en bijla | gen Goedkeuring Tracking                         |                  |  |  |  |
| I                     | Naam van bevestiging: Werf XXXXXXXX Referentiedocument: PF 12345   Leveringsdatum: * 12.08.2014 12.08.2014 12.08.2014           |              |                   |                                                  |                  |  |  |  |
| -                     | Positieoverzicht                                                                                                    |              |                   |                                                  |                  |  |  |  |
|                       | Details Positie toevoegen 🕢 Kopiëren Invoegen Dupliceren Verwijderen 🛛 Alle uitstaande hoeveelheden kopiëren Bestelling afsluit |              |                   |                                                  |                  |  |  |  |
| Ē                     | Regelnummer                                                                                                    | Positiesoort | Product-ID        | Omschrijving                                     | Productcategorie |  |  |  |
|                       | ▼ 1                                                                                                    |              |                   | SC GOUY - Travaux câbles 2014                    |                  |  |  |  |
|                       | • <u>1.1</u>                                                                                                    | Service      |                   | SC GOUY - Travaux câbles 2014                    | D130POC          |  |  |  |
|                       | • <u>1.2</u>                                                                                                    | Service      |                   | Personeelsvervoer: ploeg max. 3 man + ui D130POC |                  |  |  |  |
|                       | • <u>1.3</u>                                                                                                    | Service      |                   | Personeelsvervoer: ploeg max. 6 man + ui D130POC |                  |  |  |  |
|                       | • <u>1.4</u>                                                                                                    | Service      |                   | Werfleider - dag (7u-16u), incl. vervoer D130POC |                  |  |  |  |
|                       | • <u>1.5</u>                                                                                                    | Service      |                   | Werfleider - avond (16u-22u en van 6u-7u D130POC |                  |  |  |  |
|                       | • <u>1.6</u>                                                                                                    | Service      |                   | Werfleider - nacht (22u-6u), incl. vervo D130POC |                  |  |  |  |
|                       | • <u>1.7</u>                                                                                                    | Service      |                   | Werfleider - zaterdag, incl. vervoer D130POC     |                  |  |  |  |
|                       | • <u>1.8</u>                                                                                                    | Service      |                   | Werfleider - zondag, feestdag of nacht D130POC   |                  |  |  |  |

Klik op het nummer van de pro forma en dan op "Bewerken".

Pas eventueel de gegevens aan (naam confirmatie, referentiedocument, leveringsdatum, hoeveelheden...), controleer het totaalbedrag en voeg de nodige bewijsstukken en/of commentaar toe via "**Notities en bijlagen**".

| Bevestiging bewerken                                                                                                    |  |  |  |  |  |  |  |  |
|----------------------------------------------------------------------------------------------------|--|--|--|--|--|--|--|--|
| Bevestigen Alleen weergeven Afdrukvoorbeeld Controleren Sluiten Opslaan Verwijderen                                                                  |  |  |  |  |  |  |  |  |
| Bevestigingsnummer 20085962 Bestelnummer: 48122394 Status Opgeslagen Bevestigde waarde 2.313,84 EUR                                                  |  |  |  |  |  |  |  |  |
| Overzicht Kop Positie Notities en bijlagen Goedkeuring Tracking                                                                                      |  |  |  |  |  |  |  |  |
| ▼ Notities                                                                                                    |  |  |  |  |  |  |  |  |
| Toevoegen 🖌 Initie e waarden herstellen Filter Instellingen                                                                                          |  |  |  |  |  |  |  |  |
| Tekst leverancier Categorie Tekstpreview                                                                                                    |  |  |  |  |  |  |  |  |
|                                                                                                    |  |  |  |  |  |  |  |  |
|                                                                                                    |  |  |  |  |  |  |  |  |
| ▼ Bijlagen                                                                                                    |  |  |  |  |  |  |  |  |
| Bijlage toevoegen Omschrijving bewerken Versies maken a Verwijderen Kwalificatieprofiel creëren Fitter Instellingen                                  |  |  |  |  |  |  |  |  |
| Toegewezen aan Categorie Omschrijving Bestandsnaam Versie Bewerker Alleen intern zichtbaar Uitgecheckt Type Grootte (kB) Gewijzigd door Gewijzigd op |  |  |  |  |  |  |  |  |
| i Tabel bevat geen gegevens                                                                                                    |  |  |  |  |  |  |  |  |

Indien u enkel items uit de cataloog gebruikt, verwijder dan de lijn 1.1. (default lijn) via de knop 'Delete'. Anders geeft het systeem u een foutmelding.

| Bev | Bevestiging bewerken                                                                                                    |              |              |                                          |                    |                        |                        |         |        |        |
|-----|----------------------------------------------------------------------------------------------------|--------------|--------------|------------------------------------------|--------------------|------------------------|------------------------|---------|--------|--------|
| Bev | Bevestigen   Aleen weergeven Afdrukvoorbeeld   Controleren   Sluiten   Opslaan   Verwijderen                                                                |              |              |                                          |                    |                        |                        |         |        |        |
| Bev | estigingsnummer                                                                                                    | 20085962 Be  | estelnummer: | 48122394 Status Opgeslagen Bevestigde w  | aarde 2.313,84 EUR |                        |                        |         |        |        |
|     | Overzicht Kop Positie Notities en bijlagen Goedkeuring Tracking                                                                                             |              |              |                                          |                    |                        |                        |         |        |        |
| Ter | Naam van bevestiging: Werf XXXXXXXXXXXXXXXXXXXXXXXXXXXXXXXXXXXX                                                                                             |              |              |                                          |                    |                        |                        |         |        |        |
| -   | ▼ Positieoverzicht                                                                                                    |              |              |                                          |                    |                        |                        |         |        |        |
|     | Detais   Postie toevoegen 🖌   Kopiëren   Invoegen   Dupliceren   Verwijderen   Alle uitstaande hoeveelheden kopiëren   Bestelling afsluiten zonder receptie |              |              |                                          |                    |                        |                        |         |        |        |
| Ē   | Regelnummer                                                                                                    | Positiesoort | Product-ID   | Omschrijving                             | Productcategorie   | Uitstaande hoeveelheid | Hoeveelheid bevestigen | Eenheid | Prijs  | Valuta |
|     | ▼ 1                                                                                                    |              |              | SC GOUY - Travaux câbles 2014            |                    |                        |                        |         |        |        |
|     | • <u>1.1</u>                                                                                                    | Service      |              | SC GOUY - Travaux câbles 2014            | D130POC            |                        | 1,0                    | SU      | 0,00   | EUR    |
|     | • <u>1.2</u>                                                                                                    | Service      |              | Personeelsvervoer: ploeg max. 3 man + ui | D130POC            |                        | 1                      | DAG     | 161,37 | EUR    |
|     | • <u>1.3</u> Service Personeelsvervoer: ploeg max. 6 man + ui D130POC 2 DAG 180,37 EUR                                                                      |              |              |                                          |                    |                        |                        |         | EUR    |        |
|     | • <u>1.4</u>                                                                                                    | Service      |              | Werfleider - dag (7u-16u), incl. vervoer | D130POC            |                        | 3,0                    | UUR     | 55,58  | EUR    |
|     | • <u>1.5</u>                                                                                                    | Service      |              | Werfleider - avond (16u-22u en van 6u-7u | D130POC            |                        | 1,0                    | UUR     | 83,36  | EUR    |
|     | • <u>1.6</u>                                                                                                    | Service      |              | Werfleider - nacht (22u-6u), incl. vervo | D130POC            |                        | 2,0                    | UUR     | 111,15 | EUR    |
|     | • <u>1.7</u>                                                                                                    | Service      |              | Werfleider - zaterdag, incl. vervoer     | D130POC            |                        | 3,0                    | UUR     | 83,36  | EUR    |

#### Resultaat :

| Beve<br>Beve                                                                                                    | stigen Alleen w                                                                        | erken<br>eergeven Afdruk<br>eidsclausules in ord | voorbeeld   C                | ontroleren Sluiten Op                    | slaan Verwijderen            |                          |                        |                        |         |        |        |
|----------------------------------------------------------------------------------------------------|----------------------------------------------------------------------------------------|--------------------------------------------------|------------------------------|------------------------------------------|------------------------------|--------------------------|------------------------|------------------------|---------|--------|--------|
| Bevestigingsnummer 20085962     Bestelnummer:     48122394     Status     Opgeslagen     Bevestigde waarde     2.313,84 EUR       Overzicht     Kop     Positie     Notities en bijlagen     Goedkeuring     Tracking |                                                                                        |                                                  |                              |                                          |                              |                          |                        |                        |         |        |        |
| Ni<br>Ter b                                                                                                    | aam van bevestiging:<br>Leveringsdatum: *<br>evestiging: actualiser<br>ositieoverzicht | Werf XXXXXXXXXXXXXXXXXXXXXXXXXXXXXXXXXXXX        | (<br>)<br>d bevestigen" of i | markeer aankruisvakje "La                | Referentiedocument: PF 1234  | 5                        |                        |                        |         |        |        |
| D                                                                                                    | etails Positie toevo                                                                   | egen 🖌 Kopiëren                                  | Invoegen Du                  | oliceren Verwijderen                     | Alle uitstaande hoeveelheden | kopiëren Bestelling afsl | luiten zonder receptie |                        |         |        |        |
| Ē                                                                                                    | Regelnummer                                                                            | Positiesoort                                     | Product-ID                   | Omschrijving                             |                              | Productcategorie         | Uitstaande hoeveelheid | Hoeveelheid bevestigen | Eenheid | Prijs  | Valuta |
|                                                                                                    | ▼ 1 SC GOUY - Travaux câbles 2014                                                      |                                                  |                              |                                          |                              |                          |                        |                        |         |        |        |
|                                                                                                    | <u>1.1</u> Service Personeelsvervoer: ploeg max. 3 man + ui                            |                                                  |                              |                                          | D130POC                      |                          | 1                      | DAG                    | 161,37  | EUR    |        |
|                                                                                                    | • <u>1.2</u>                                                                           | Service                                          |                              | Personeelsvervoer: ploeg max. 6 man + ui |                              | D130POC                  |                        | 2                      | DAG     | 180,37 | EUR    |
|                                                                                                    | • <u>1.3</u>                                                                           | Service                                          |                              | Werfielder - dag (/u-16u), incl. vervoer |                              | D130POC                  |                        | 3,0                    | UUR     | 55,58  | EUR    |
|                                                                                                    | • <u>1.4</u>                                                                           | Service                                          |                              | Werfleider - avong (160-220 en van 60-70 |                              | D130POC                  |                        | 1,0                    | UUR     | 83,36  | EUR    |
|                                                                                                    | • <u>1.5</u>                                                                           | Service                                          |                              | Werfleider - nacht (22u-6u), incl. vervo |                              | D130PUC                  |                        | 2,0                    | UUR     | 111,15 | EUR    |
|                                                                                                    | • <u>1.6</u>                                                                           | Service                                          |                              | Werfleider - zaterdag, incl. vervoer     |                              | D130POC                  |                        | 3,0                    | UUR     | 83,36  | EUR    |

Is het resultaat OK, klik dan op "Bevestigen".

De pro forma is nu geregistreerd en ter goedkeuring naar de Elia verantwoordelijke gestuurd.

| Bevestiging weergeven                                                                                      |  |  |  |  |  |  |
|----------------------------------------------------------------------------------------------------|--|--|--|--|--|--|
| Mijn taken weergeven Bewerken Afdrukvoorbeeld Sluiten Verwijderen                                          |  |  |  |  |  |  |
| Controleer of de veiligheidsclausules in orde zijn.<br>☑ Bevestiging 20085962 is geboekt                   |  |  |  |  |  |  |
| Bevestigingsnummer 20085962 Bestelnummer: 48122394 Status Onder goedkeuring Bevestigde waarde 2.313,84 EUR |  |  |  |  |  |  |
| Overzicht Kop Positie Notities en bijlagen Goedkeuring Tracking                                            |  |  |  |  |  |  |
| Naam van bevestiging: Werf XXXXXXXXX Referentiedocument: PF 12345   Leveringsdatum: * 01.07.2014           |  |  |  |  |  |  |